# 第3章 COUNTIFS 関数

#### ●概要

### COUNTIFS(カウント イフ ス)

複数の検索条件を満たすセルがいくつあるかを求めます。

### ●入力方法と引数

#### COUNTIFS(範囲 1, 検索条件 1, 範囲 2, 検索条件 2, ...)

| 範囲   | 検索の対象とするセルやセル範囲を指定します。                                                |
|------|-----------------------------------------------------------------------|
| 検索条件 | 直前に指定された[範囲]のなかからセルを検索するための条件を指定します。<br>[範囲]と[検索条件]の組は 127 個まで指定できます。 |

### ●活用のポイント

・[範囲]に値や数式を直接指定することはできません。

・すべての〔範囲〕は同じ行数、列数を指定する必要があります。

・[検索条件]として文字列を指定する場合は「"」で囲む必要があります。

・複数の条件は AND 条件とみなされます。つまり、[範囲] のなかにあるセルがすべての [検索条件] を満たしているときに、その個数が求められます。

# 例題 1

| フ  | ファイル「COUNTIFS 関数例題と練習問題」を開くと、下図の画面になります。もし違う場合は、シート「例題 1」をまっさせてください |     |     |   |   |     |       |       |     |  |  |  |  |  |
|----|---------------------------------------------------------------------|-----|-----|---|---|-----|-------|-------|-----|--|--|--|--|--|
| つ: | フ场市は、ンート「別起」」を衣示させてくたさい。                                            |     |     |   |   |     |       |       |     |  |  |  |  |  |
|    | А                                                                   | В   | С   | D | E | F   | G     | Н     | I.  |  |  |  |  |  |
| 1  |                                                                     |     |     |   |   |     |       |       |     |  |  |  |  |  |
| 2  |                                                                     | 商品名 | 販売数 | [ |   | 下記の | 販売数と同 | じセルをか | ぞえる |  |  |  |  |  |
| 3  |                                                                     | A商品 | 10  | 個 |   |     | 販売数   | 100   | 個   |  |  |  |  |  |
| 4  |                                                                     | B商品 | 20  | 個 |   |     |       |       |     |  |  |  |  |  |
| 5  |                                                                     | C商品 | 100 | 個 |   |     | 結果    |       | 個   |  |  |  |  |  |
| 6  |                                                                     | D商品 | 200 | 個 |   |     |       |       |     |  |  |  |  |  |
| 7  |                                                                     | E商品 | 150 | 個 |   |     |       |       |     |  |  |  |  |  |
| 8  |                                                                     | F商品 | 200 | 個 |   |     |       |       |     |  |  |  |  |  |
| 9  |                                                                     | G商品 | 100 | 個 |   |     |       |       |     |  |  |  |  |  |
| 10 |                                                                     | H商品 | 100 | 個 |   |     |       |       |     |  |  |  |  |  |
| 11 |                                                                     | l商品 | 60  | 個 |   |     |       |       |     |  |  |  |  |  |
| 12 |                                                                     | J商品 | 40  | 個 |   |     |       |       |     |  |  |  |  |  |
| 13 |                                                                     |     |     |   |   |     |       |       |     |  |  |  |  |  |

### 販売数が100個の商品がいくつあるのか数えます。

| 自動保存                             | n<br>E<br>E<br>E<br>E<br>E<br>E<br>E<br>E<br>E<br>E<br>E<br>E<br>E<br>E<br>E<br>E<br>E<br>E<br>E | • @ • =          | _    | COUNTIFS関数例題と練習問題.xlsx ・ |         |       |          |          |  |  |
|----------------------------------|--------------------------------------------------------------------------------------------------|------------------|------|--------------------------|---------|-------|----------|----------|--|--|
| 771 ①セ                           | ルH5 を                                                                                            | クリックし            | . ;  | データ                      | 校閲表     | 示 開発  | ヘルプ      |          |  |  |
|                                  | 取り                                                                                               | 游ゴシック            |      | ~ 11 ~                   | A^      | = = × | ≥~~ §\$  | 所り返して全体を |  |  |
| 貼り付け <sup>L目 JE-</sup><br>× ダ 書式 | - ・<br>のコピー/貼り付                                                                                  | b I <u>U</u> ~   | •    | <u>⊘</u> ~ <u>A</u> ~    | " ~   ≣ | ≡≡∣€  | ∃ ≠⊒ 🛱 t | セルを結合して中 |  |  |
| クリップオ                            | Ť-ド                                                                                              | Гъ               | フォント |                          | Гъ      |       | 配置       |          |  |  |
| Н5 -                             | · ÷ ×                                                                                            | √ f <sub>×</sub> |      |                          |         |       |          |          |  |  |
| A                                | В                                                                                                | С D              | Е    | F                        | G       | Н     | 1        | J        |  |  |
| 1                                |                                                                                                  |                  |      |                          |         |       |          |          |  |  |
| の「問粉                             | መቼ እካ                                                                                            | ボタンた             |      | 下記の                      | 販売数と同   | じセルをか | ぞえる      |          |  |  |
| 2 月 奴                            | の伸入」                                                                                             | ホタンを             |      |                          | 販売数     | 100   | 個        |          |  |  |
| クリック                             | します。                                                                                             |                  |      |                          |         |       |          |          |  |  |
| 5                                | し間品                                                                                              | 100 1回           |      |                          | 結果      |       | 個        |          |  |  |
| 6                                | D商品                                                                                              | 200 個            |      |                          |         |       |          |          |  |  |

| 関数の挿入                                                                  | 「何がしたいかを簡単に・・・」を         |
|------------------------------------------------------------------------|--------------------------|
| 関数の検索( <u>S</u> ):<br>countifs 検護                                      | 削除して Countifs と入力しま<br>す |
| 関数の分類( <u>C</u> ): 最近使った関数 ~                                           | <b>7</b> o               |
| 関数名(N):                                                                |                          |
| AVERAGEIFS<br>SUMIFS<br>VLOOKUP<br>IFS<br>SUBTOTAL<br>COUNTIF<br>SUMIF |                          |
| AVERAGEIFS(平均対象範囲,条件範囲,条件,)<br>特定の条件に一致する数値の平均 (算術平均) を計算します           |                          |
| <u>この関数のヘルプ</u> のK                                                     | キャンセル                    |

| 関数の挿入                                                                                                    | ? ×              | 「検索開始」ボタンを |
|----------------------------------------------------------------------------------------------------|------------------|------------|
| 関数の検索( <u>S</u> ):                                                                                                    |                  | クリックします。   |
| countifs                                                                                                    | 検索開始( <u>G</u> ) |            |
| 関数の分類(C): 最近使った関数 ~                                                                                                    |                  |            |
| 関数名( <u>N</u> ):                                                                                                    |                  |            |
| AVERAGEIFS<br>SUMIFS<br>VLOOKUP<br>IFS<br>SUBTOTAL<br>COUNTIF<br>SUMIF<br>AVERAGEIFS(平均対象範囲,条件範囲,条件,)<br>特定の条件に一致する数値の平均(算術平均)を計算します |                  |            |
|                                                                                                    |                  |            |
| <u>この関数のヘルプ</u> OK                                                                                                    | キャンセル            |            |

| 関数の挿入                                          |   | ?    | ×             |                            |
|------------------------------------------------|---|------|---------------|----------------------------|
| 関数の検索( <u>S</u> ):                             |   |      |               |                            |
| countifs                                       |   | 検索開始 | 台( <u>G</u> ) |                            |
| 関数の分類( <u>C</u> ): 候補                          | ~ |      |               |                            |
| 関数名( <u>N</u> ):                               |   |      |               |                            |
| COUNTIFS                                       |   |      | ^             |                            |
|                                                |   |      |               |                            |
|                                                |   |      | ~             | COUNTIFS に青い帯が付いて          |
|                                                |   | 4    |               |                            |
|                                                |   |      | $\sim$        | いることを確認して「OK」              |
| COUNTIFS(検索条件範囲,検索条件,)                         |   |      | ~             | いることを確認して「OK」<br>をクリックします。 |
| COUNTIFS(検索条件範囲,検索条件,)<br>特定の条件に一致するセルの個数を返します |   |      | ~             | いることを確認して「OK」<br>をクリックします。 |
| COUNTIFS(検索条件範囲,検索条件,)<br>特定の条件に一致するセルの個数を返します |   |      | ~             | いることを確認して「OK」<br>をクリックします。 |

|                               |                       |              |                     |         | この画面   | 「が表示       | <b>、</b> されま                                                                                                    | す。 |
|-------------------------------|-----------------------|--------------|---------------------|---------|--------|------------|----------------------------------------------------------------------------------------------------|----|
| 関数の引数                         |                       |              | /                   |         |        | ?          | ×                                                                                                    |    |
| COUNTIFS<br>検索条件範囲1<br>検索条件1  |                       |              | <ul> <li></li></ul> | 語<br>べて |        |            |                                                                                                    |    |
| 特定の条件に一致するは                   | Zルの個数を返しま<br>検索条件範囲1: | す<br>には、特定の条 | =<br>件で値を求める対       | 対象となるセル | 範囲を指定し | ŧŦ         |                                                                                                    |    |
| 数式の結果 =<br><u>この関数のヘルプ(H)</u> |                       |              |                     | [       | ОК     | <b>キャン</b> | tere la constanti de la constanti de |    |

| C3 |   | : × | ✓ fx | =COUNTIF | S(C3:C12)                                              | 「検     | 索条件       | ·範囲 1  | 1」には     | 、「販う    | 売数」    | を調べる       | 5 |
|----|---|-----|------|----------|--------------------------------------------------------|--------|-----------|--------|----------|---------|--------|------------|---|
|    | А | В   | С    | DE       | F                                                      | ため     | 、セル       | C3~(   | C12 を釿   | 囲選択     | えします   | <b>F</b> 。 | N |
| 1  |   |     |      |          |                                                        |        | •         |        |          |         |        | Ŭ          |   |
| 2  |   | 商品名 | 販売数  |          | 下記の販                                                   | 反売数と同  | じセルをか     | ぞえる    |          |         |        |            |   |
| 3  |   | A商品 | 10   | 固        |                                                        | 販売数    | 100       | 個      |          |         |        |            |   |
| 4  |   | B商品 | 20   | 個        |                                                        |        |           |        |          |         |        |            |   |
| 5  |   | C商品 | 100  | la       |                                                        | 結果     | 2)        | 個      |          |         |        |            |   |
| 6  |   | D商品 | 200  | 固        |                                                        |        |           |        |          |         |        |            |   |
| 7  |   | E商品 | 150  | loo (古   | 関数の引数                                                  |        |           |        |          |         |        | ? X        |   |
| 8  |   | F商品 | 200  | 個        | COUNTIES                                               |        |           |        |          |         |        |            |   |
| 9  |   | G商品 | 100  | 個        | COUNTIES                                               |        |           |        |          |         |        |            |   |
| 10 |   | H商品 | 100  | 個        | 検索条件範囲1 C3:C12 <b>全</b> = {10;20;100;200;150;200;100;1 |        |           |        |          |         |        |            |   |
| 11 |   | 商品  | 60   | 個        | 検索                                                     | 《条件1   |           |        | ± = ₫    | べて      |        |            |   |
| 12 |   | J商品 | 40   | 個        | 1                                                      |        |           |        |          |         |        |            |   |
| 13 |   |     |      |          |                                                        |        |           |        |          |         |        |            |   |
| 14 |   |     |      |          |                                                        |        |           |        |          |         |        |            |   |
| 15 |   |     |      |          |                                                        |        |           |        | =        |         |        |            |   |
| 16 |   |     |      |          | 特定の条件に一                                                | 致するセルの | 個数を返します   |        |          |         |        |            |   |
| 17 |   |     |      |          |                                                        | 検索     | 条件範囲1: (3 | は、特定の条 | そ件で値を求める | 対象となるセル | 範囲を指定し | ます         |   |
| 18 |   |     |      |          |                                                        |        |           |        |          |         |        |            |   |
| 19 |   |     |      |          |                                                        |        |           |        |          |         |        |            |   |
| 20 |   |     |      |          | 数式の結果 =                                                |        |           |        |          |         |        |            |   |
| 21 |   |     |      |          | この関数のへい                                                | プ(H)   |           |        |          | Г       | OK     | キャンセル      |   |
| 22 |   |     |      |          |                                                        | 200    |           |        |          | L       | UN     |            |   |
| 23 |   |     |      |          |                                                        |        |           |        |          |         |        |            |   |

|    |   |     |      |    |        |             |         |         |        | 「検索          | 条件 1_        | 」には、         | 、検索ダ         | ×.<br>₹ |
|----|---|-----|------|----|--------|-------------|---------|---------|--------|--------------|--------------|--------------|--------------|---------|
| H3 | - | : × | √ fx | =0 | OUNTIF | S(C3:C12,   | H3)     | Γ       |        | 件の販          | 売数を          | 設定す          | るため          | 、       |
|    | А | В   | С    | D  | E      | F           | G       | H       | 1      | セルポ          | 3をクリ         | ノックし         | <i>、</i> ます。 |         |
| 1  |   | 商品名 | 販売数  | ,  |        | 下記の         | 販売数と    | 同じセルを   | かぞえる   |              |              |              |              |         |
| 3  |   | A商品 | 10   | 信  |        | T HO W      | 販売数     | 10      | 0 個    |              |              |              |              |         |
| 4  |   | B商品 | 20   | 個  |        |             | 10.2020 |         |        |              |              |              |              |         |
| 5  |   | C商品 | 100  | 個  |        |             | 結果      | 2.H3)   | 個      |              |              |              |              |         |
| 6  |   | D商品 | 200  | 個  |        |             |         |         | -      |              |              |              |              |         |
| 7  |   | E商品 | 150  | 個  |        | 88#5.0 21#5 |         |         |        |              |              |              | 2 ~          |         |
| 8  |   | F商品 | 200  | 個  |        | 関数の引数       |         |         |        |              |              |              | ſ ∧          |         |
| 9  |   | G商品 | 100  | 個  |        | COUNTIFS    |         |         |        |              |              |              |              |         |
| 10 |   | H商品 | 100  | 個  |        | 検索条         | 件範囲1 (  | C3:C12  |        | <b>1</b> = { | 10;20;100;20 | 00;150;200;1 | 100;100      |         |
| 11 |   | I商品 | 60   | 個  |        | 検           | 索条件1 ト  | 13      |        | <b>1</b> = 1 | 00           |              |              |         |
| 12 |   | J商品 | 40   | 個  |        | 検索条         | 件範囲2    |         |        | <b>1</b> = * | 調            |              |              |         |
| 13 |   |     |      |    |        | 1           |         |         |        |              |              |              |              |         |
| 14 |   |     |      |    |        | 1           |         |         |        |              |              |              |              |         |
| 15 |   |     |      |    |        | 1           |         |         |        | = 3          |              |              |              |         |
| 16 |   |     |      |    |        | 特定の条件に      | 一致するセル  | の個数を返しま | व      |              |              |              |              |         |
| 17 |   |     |      |    |        | 1           |         | 検索条件1:  | には、値を求 | えめる対象となるセル   | を定義する条件      | 牛を、数値、式、     | または文字列で      |         |
| 18 |   |     |      |    |        | 1           |         |         | 指定します  |              |              |              |              |         |
| 19 |   |     |      |    |        |             |         |         |        |              |              |              |              |         |
| 20 |   |     |      |    |        | 数式の結果 =     | : 3     |         |        |              |              |              |              |         |
| 21 |   |     |      |    |        | この関数のへい     | ,プ(H)   |         |        |              | Г            | OK           | キャンヤル        |         |
| 22 |   |     |      |    |        |             |         |         |        |              | L            |              |              |         |
| 23 |   |     |      |    |        |             |         |         |        |              |              |              |              |         |

Г

| 関数の引数              |                          |     |                        | ?          | $\times$ |
|--------------------|--------------------------|-----|------------------------|------------|----------|
| COUNTIFS           |                          |     |                        |            |          |
| 検索条件範囲1            | C3:C12                   | Ť   | = {10;20;100;200;150;2 | 00;100;100 | D        |
| 検索条件1              | Н3                       | Ţ   | = 100                  |            |          |
| 検索条件範囲2            |                          | Ţ   | = 参照                   |            |          |
|                    |                          |     | = 3                    |            |          |
| 特定の条件に一致するさ        | zルの個数を返します               |     |                        |            |          |
|                    | 検索条件1: には、値を求める<br>指定します | 対象と | なるセルを定義する条件を、数値、       | 、式、またはメ    | 文字列で     |
|                    |                          |     | _                      | ГОКЈ       | をクリ      |
| 数式の結果 = 3          |                          |     |                        | します        | 0        |
| <u>この関数のヘルプ(H)</u> |                          |     | ок                     | <b>キヤン</b> | ンセル      |

| Ξ | F   | G     | Н     | I   | J |            |
|---|-----|-------|-------|-----|---|------------|
|   | 下記の | 販売数と同 | じセルをか | ぞえる |   |            |
|   |     | 販売数   | 100   | 個   |   | このようになります。 |
|   |     | 結果    | 3'    | 個   |   |            |

### 練習問題 1

シート「練習1」を表示させ、「旅費交通費」の数をかぞえてください。

下図は完成見本です。

解答は次ページです。

|    | А | В         | С   | D     | Е     | F | G      | н              | I.  | J |
|----|---|-----------|-----|-------|-------|---|--------|----------------|-----|---|
| 1  |   |           |     |       |       |   |        |                |     |   |
| 2  |   | 経費帳       |     |       |       |   |        |                |     |   |
| 3  |   | 日付        | 費目: | コード   | 金額    |   | 条      | 件              |     |   |
| 4  |   | 2020/4/1  | 12  | 旅費交通費 | 800   |   | 費目     | 旅費交通費          |     |   |
| 5  |   | 2020/4/1  | 15  | 接待交際費 | 5000  |   | 費目コード  | 18             |     |   |
| 6  |   | 2020/4/5  | 18  | 消耗品費  | 1500  |   | 日付     | 2020/4/10      |     |   |
| 7  |   | 2020/4/10 | 12  | 旅費交通費 | 800   |   |        |                |     |   |
| 8  |   | 2020/4/10 | 15  | 接待交際費 | 10000 |   | 「旅費交通費 | <u> しの数をかる</u> | ぞえる |   |
| 9  |   | 2020/4/15 | 18  | 消耗品費  | 2000  |   | 結果     | 2              |     |   |
| 10 |   | 2020/4/18 | 18  | 消耗品費  | 500   |   |        |                |     |   |
| 11 |   |           |     |       |       |   |        |                |     |   |

| F | G      | Н              | I   |
|---|--------|----------------|-----|
|   |        |                |     |
|   |        |                |     |
|   | 条      | 件              |     |
|   | 費日     | 旅費交通費          |     |
|   | 費目コード  | 18             |     |
|   | 日付     | 2020/4/10      |     |
|   |        |                |     |
|   | 「旅費交通費 | <b>]」の数をかそ</b> | ぞえる |
|   | 結果     | 2              |     |
|   |        |                |     |
|   |        |                |     |

## 練習問題1 解答

| 「旅費交通費 | <u> しの数をかる</u> | ざえる       |    |  |
|--------|----------------|-----------|----|--|
| 結果     | =COUNTIFS      | (D4:D10,H | 4) |  |
|        |                |           |    |  |
|        |                |           |    |  |
|        |                |           |    |  |

| 関数の引数              |          |                    |      |      |               |       | ?     | ×   |
|--------------------|----------|--------------------|------|------|---------------|-------|-------|-----|
| COUNTIFS           |          |                    |      |      |               |       |       |     |
| 検索条件範囲1            | D4:D10   |                    | Ť    | =    | {"旅費交通費";"接待交 | 際費";' | '消耗品  |     |
| 検索条件1              | H4       |                    | Ť    | =    | "旅費交通費"       |       |       |     |
| 検索条件範囲2            |          |                    | Ť    | =    | 参照            |       |       |     |
|                    |          |                    |      |      |               |       |       |     |
|                    |          |                    |      | =    | 2             |       |       |     |
| 特定の条件に一致するセ        | ルの個数を返しま | ब्र                |      |      |               |       |       |     |
|                    | 検索条件1:   | には、値を求めるダ<br>指定します | 対象と対 | \$3t | セルを定義する条件を、数値 | 直、式、3 | または文字 | 字列で |
| 数式の結果 = 2          |          |                    |      |      |               |       |       |     |
| <u>この関数のヘルプ(H)</u> |          |                    |      |      | ОК            |       | キャンさ  | ZIL |

### 例題2

ファイル「COUNTIFS 関数例題と練習問題」を開き、シート「例題 2」を表示させてください。

|    | А | В         | С     | D     | E     | F | G      | Н         | I.   | J |
|----|---|-----------|-------|-------|-------|---|--------|-----------|------|---|
| 1  |   |           |       |       |       |   |        |           |      |   |
| 2  |   | 経費帳       |       |       |       |   |        |           |      |   |
| 3  |   | 日付        | 費目コード | 費目    | 金額    |   | 条      | 件         |      |   |
| 4  |   | 2020/4/1  | 12    | 旅費交通費 | 800   |   | 費目     | 旅費交通費     |      |   |
| 5  |   | 2020/4/1  | 15    | 接待交際費 | 5000  |   | 費目コード  | 18        |      |   |
| 6  |   | 2020/4/5  | 18    | 消耗品費  | 1500  |   | 日付     | 2020/4/10 |      |   |
| 7  |   | 2020/4/10 | 12    | 旅費交通費 | 800   |   |        |           |      |   |
| 8  |   | 2020/4/10 | 15    | 接待交際費 | 10000 |   | 費目コードを | と数式で直接推   | 旨定する |   |
| 9  |   | 2020/4/15 | 18    | 消耗品費  | 2000  |   | 結果     |           |      |   |
| 10 |   | 2020/4/18 | 18    | 消耗品費  | 500   |   |        |           |      |   |
| 11 |   |           |       |       |       |   |        |           |      |   |
|    |   |           |       |       |       |   |        |           |      |   |

費目コードを指定して旅費交通費の数をかぞえます。

| 自動保存  ・ オフ  日  り  、  マ  、  、  、  、  COUNTIFS関数例題と練習問題.xlsx  ・ |                         |              |             |              |         |               | 2             |         |         |
|---------------------------------------------------------------|-------------------------|--------------|-------------|--------------|---------|---------------|---------------|---------|---------|
|                                                               | <u>ム</u> 挿入<br>り取り<br>? | ①セル          | H9 をクリ      | ックし、         | 表示<br>三 | 開発 へ<br>三三 ॐ~ | レプ<br>診断り返して当 | 全体を表示する | 標準      |
| 貼り付け 2000                                                     | -<br>式のコピー/貼り付け         | B I <u>∪</u> | ~   🗄 ~   🔗 | ~ <u>A</u> ~ | r - E   | ≡≡ ∈≖         | 😟 セルを結合       | して中央揃え、 | ~ 🖻 ~ 9 |
| クリッフ                                                          | がポード パー オ               | 2            | フォント        |              | Гы      |               | 配置            |         | Гы      |
|                                                               |                         |              |             |              |         |               |               |         |         |
| A                                                             | В                       | k            | D           | E            | F       | G             | Н             | I       | J       |
|                                                               | あったコー                   |              | 1           |              |         |               |               |         |         |
|                                                               | 奴の押八」                   | 小ツノと         |             |              |         |               |               |         |         |
| クリッ                                                           | クします。                   |              | 費目          | 金額           |         | 条             | 件             |         |         |
| 4                                                             | 2020/4/1                | 12           | 旅費交通費       | 800          |         | 費目            | 旅費交通費         |         |         |
| 5                                                             | 2020/4/1                | 15           | 接待交際費       | 5000         |         | 費目コード         | 18            |         |         |
| 6                                                             | 2020/4/5                | 18           | 消耗品費        | 1500         |         | 日付            | 2020/4/10     |         |         |
| 7                                                             | 2020/4/10               | 12           | 旅費交通費       | 800          |         |               |               |         |         |
| 8                                                             | 2020/4/10               | 15           | 接待交際費       | 10000        |         | 費日コードを        | :数式で直接指       | 官定する    |         |
| 9                                                             | 2020/4/15               | 18           | 消耗品費        | 2000         |         | 結果            |               |         |         |
| 10                                                            | 2020/4/18               | 18           | 消耗品費        | 500          |         |               |               |         |         |
| 11                                                            |                         |              |             |              |         |               |               |         |         |

| 関数の挿入<br>関数の検索(S):<br>何がしたいかを簡単に入力して、[検索開始] をクリックしてください                  | 「関数名」リストに、「COUNTIFS」に青い<br>帯がついている場合は、「OK」をクリック<br>してください。 |
|--------------------------------------------------------------------------|------------------------------------------------------------|
| 関数の分類( <u>C</u> ): 最近使った関数<br>関数名( <u>N</u> ):<br>COUNTIFS<br>AVERAGEIFS |                                                            |
| SUMIFS<br>VLOOKUP<br>IFS<br>SUBTOTAL<br>COUNTIF                          | ない場合は、P7 を参照し<br>てから再びこのページへ<br>戻ってください。                   |
| COUNTIFS(使糸来什範囲,使糸条件,)<br>特定の条件に一致するセルの個数を返します                           |                                                            |
| <u>この関数のヘルプ</u> OK                                                       | キャンセル                                                      |

|                              |                       |               |                                             | - [   | この画面    | が表          | 示されま | ミす。 |
|------------------------------|-----------------------|---------------|---------------------------------------------|-------|---------|-------------|------|-----|
| 関数の引数                        |                       |               |                                             |       |         | ?           | ×    |     |
| COUNTIFS<br>検索条件範囲1<br>検索条件1 |                       |               | <ul> <li>▲ = 参照</li> <li>▲ = すべて</li> </ul> |       |         |             |      |     |
| 特定の条件に一致する                   | セルの個数を返しま<br>検索条件範囲1: | す<br>には、特定の条件 | =<br>=で値を求める対象とな                            | iatri | 範囲を指定しる | ŧđ          |      |     |
| 数式の結果 =                      |                       |               |                                             |       |         |             |      |     |
| <u>この関数のヘルプ(H)</u>           |                       |               |                                             |       | ОК      | <b>+</b> 7) | ンセル  |     |